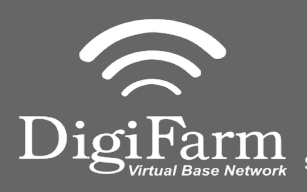

3

5

Technical Support 319.531.7574 support@digifarm.com

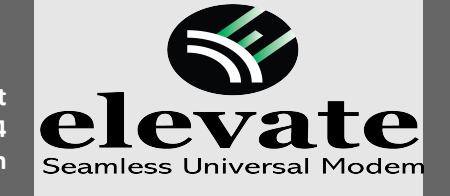

Quick Reference Card Trimble XCN-2050/TMX-2050 Installation & Set-up

1 Install the Elevate Cable into the EXP-100 port expander cable

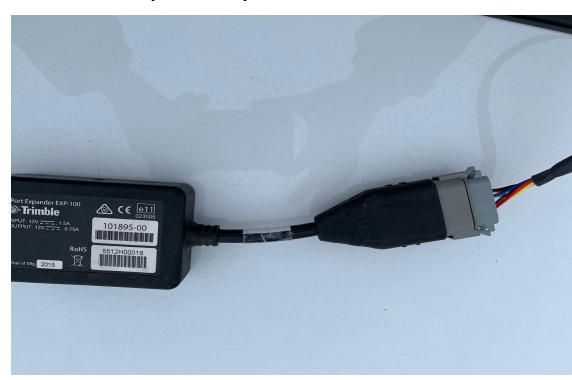

Select the Wrench icon> GPS Receiver > Setup

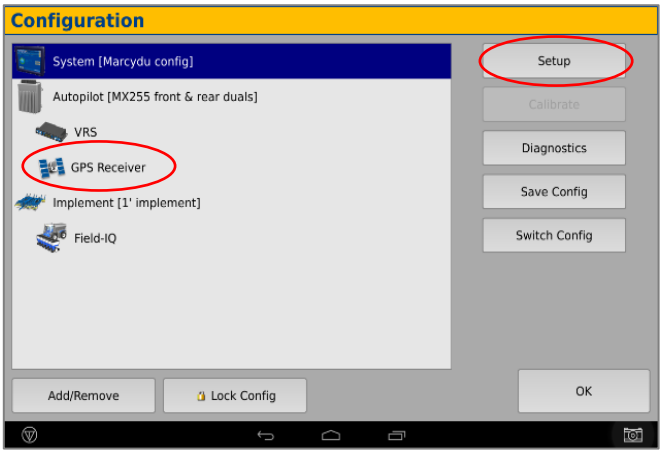

- Select the xFill tab and confirm settings according to the below screenshot
- Autopilot GPS Receiver Settings 2 Settings xFill SecureRTK Advanced Logging Radar Output xFill On Frequency 1555.8080 MHz Baud Rate 2400 bps Datum Automatic \* ок Cancel Vehicle: TM-200, VRS

**Note:** Placement of the elevate modem on the cab roof is vitally important to performance. User must extend the entire length of the cable away from the receiver as shown below.

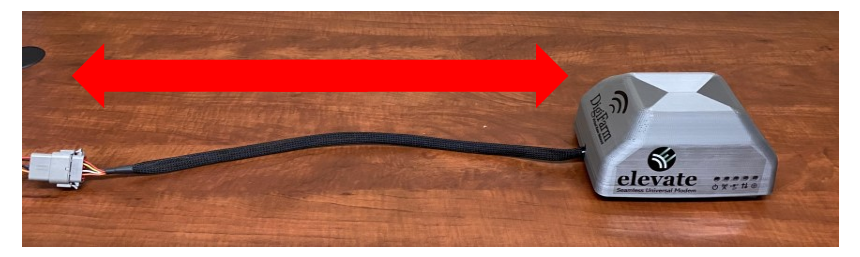

4

6

2

On the GPS setup page change the Corrections to Centerpoint RTK

| Autopilot GPS Re         | ceiver Setting     | IS              |                 |               | 1                                        |
|--------------------------|--------------------|-----------------|-----------------|---------------|------------------------------------------|
| Settings xFill           | SecureRTK Advanced | Logging         | Radar Output    |               |                                          |
| Corrections<br>RTK NettO |                    | CenterPoir      | it RTK<br>No Ra | Anter<br>Ag25 | una Selection<br>•<br>Use External Radio |
| Cancel                   | Vehick             | c<br>e: TM-200, | VRS             |               | ок                                       |
| ŵ                        | 5                  |                 | 8               |               | (0)                                      |

Select OK to return to Configuration page & select System> Setup

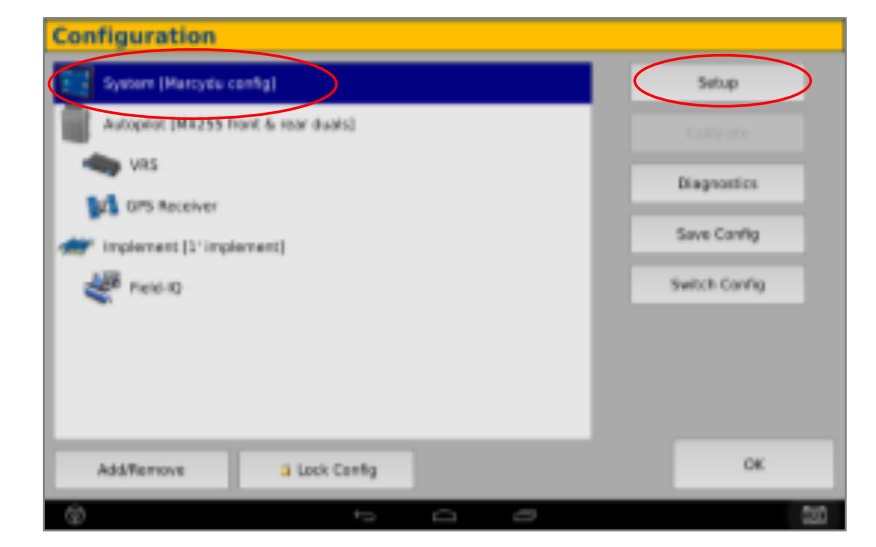

Continue installation on back page

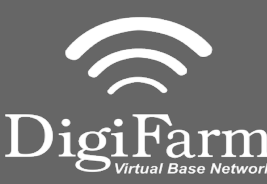

Technical Support 319.531.7574

LII support@digifarm.com

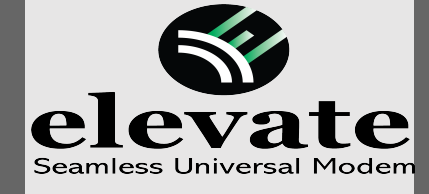

8

Quick Reference Card Trimble XCN-2050/TMX-2050 Installation & Set-up

## 7 Scroll down & select Port setup> Setup

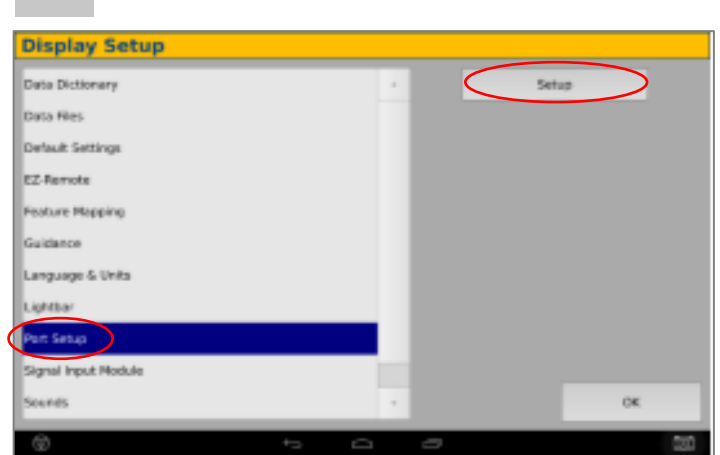

Return to the Configuration page & select GPS receiver and Diagnostics (password 2009)

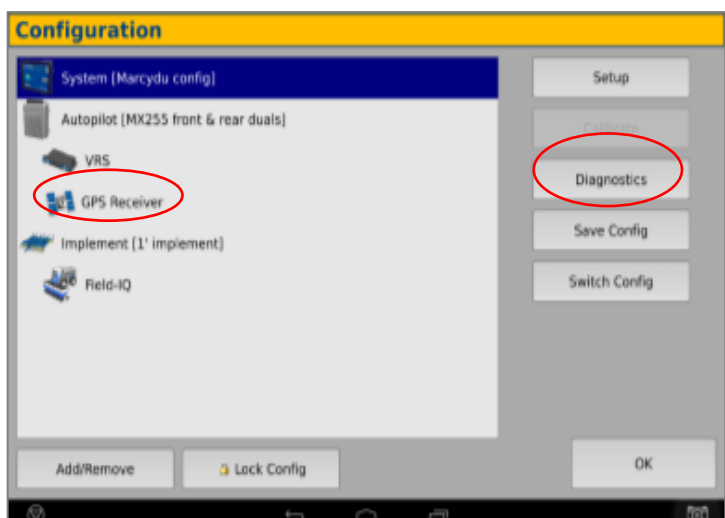

## Ag Remote setup:

9

Right arrow twice to Configuration> Down arrow to Configuration menu> Right arrow to Port D config> Down arrow to Enter

Right arrow once to select TSIP & Up arrow to change TSIP to RTCM

\*Confirm Baud rate is set to 38k4> Right arrow 5x to the Bottom TSIP & Up arrow to change to NONE

Press Enter (confirm settings according to screenshot)> Esc icon 3x to return to the main screen

Open a Field to Confirm RTK

Select the EXP-100 serial # from the AG 815 Secondary Serial dropdown

| NORME STREET        | GNGS-1  |       | Ter-200 (543455003H)         |                              |  |
|---------------------|---------|-------|------------------------------|------------------------------|--|
|                     | GMSS-3  | -     | lG-815 Present               |                              |  |
| bevice Port Assign  | nertis. |       |                              |                              |  |
| THE 200 Cithernal M | tert.   |       | <br>TH-200 Part A and Part B | an 1776 a taogain a tao 1878 |  |
| EXF-310 #1          |         | Store | <br>AG 815 Secondary Serial  | 3512+00016 -                 |  |
| EXP-300 #2          | 877857  | No.44 | Primary USB Port             | Back ·                       |  |
| Entered             |         |       |                              | ~                            |  |

## 10 Select Ag Remote

| Position                                                                                                 | Connecting to Autopilot (0%)<br>GPS Receiver: TM-200<br>Version: 5.10.004.4 hw:A<br>FW Build date: fri Nov 25 2016<br>Serial Number: 5618550034<br>VPS - Connected |  |  |
|----------------------------------------------------------------------------------------------------|----------------------------------------------------------------------------------------------------|--|--|
| DMS: NULL<br>ENU: No Field Origin                                                                        |                                                                                                    |  |  |
| Speed n/a<br>Heading n/a<br>Satellites -1<br>GPS Configured VRS<br>GPS Status n/a<br>Correction Age -1.0 | CDMA DCM-300 Attached<br>-Serial Number: 5224576021<br>-Firmware: 6a3ca19_PROD-7.0.3                                                                               |  |  |
| AgRemote Log GPS Serial                                                                                  | ок                                                                                                    |  |  |

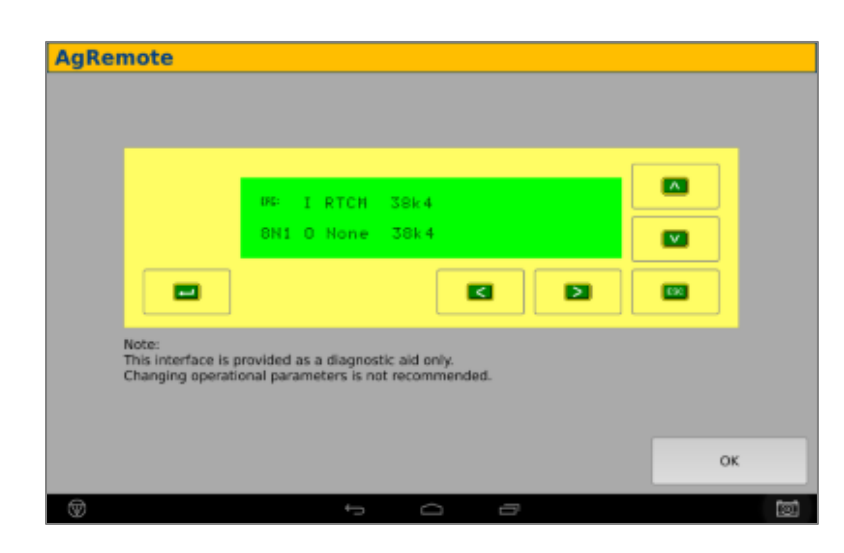